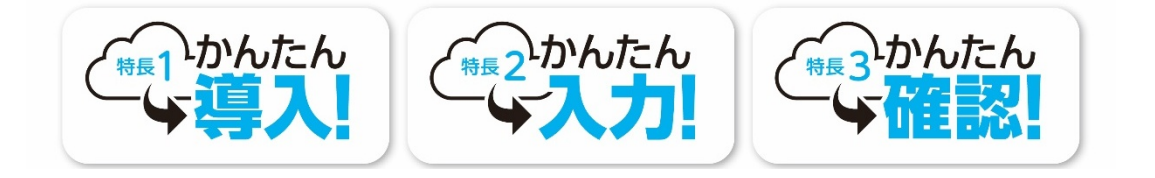

### ♥誰でも簡単に利用できる クラウド型の会計・給与システム

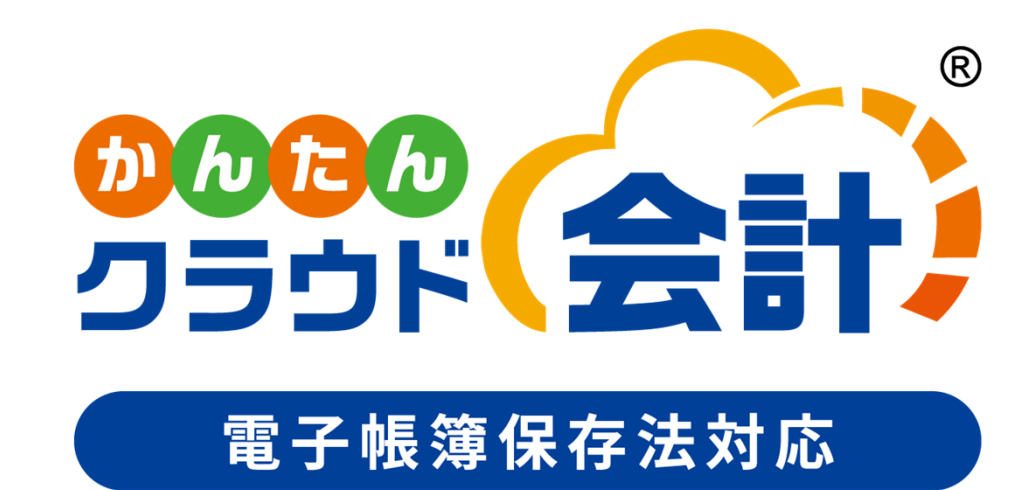

# <u>会計のインボイス対応予定</u>について

各システムの対応内容および画面イメージは、今後の状況により仕様 変更となる可能性があります。あらかじめご了承ください。

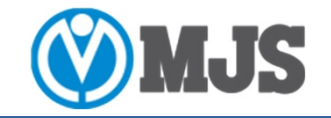

©2023 MIROKU JYOHO SERVICE CO., LTD.

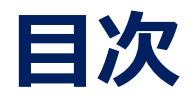

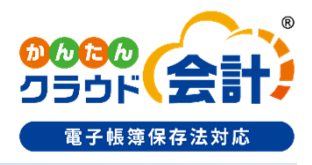

. . . . . .

29

#### 1. インボイス制度の概要

| インボイス制度の概要                | ••••  | 3 |
|---------------------------|-------|---|
| 参考:請求書等の記載事項比較            | ••••• | 4 |
| 参考:帳簿の記載事項比較              | ••••• | 5 |
| 参考:免税事業者等からの仕入れに係る経過措置    | ••••• | 6 |
| 参考:免税事業者等からの仕入れに係る経過措置仕訳例 | ••••• | 7 |

| 4. | 「登録関係」の対応について   |        |
|----|-----------------|--------|
|    | 「登録関係」の対応一覧     | <br>13 |
| 5. | 「仕訳入力関係」の対応について |        |
|    | 「仕訳入力関係」の対応一覧   | <br>20 |
| 6. | 「帳票出力関係」の対応について |        |

「帳票出力関係」の対応一覧

#### 2. インボイス制度対応の手順

インボイス制度対応の手順

9 • • • • • •

#### インボイス制度対応の概要 3.

インボイス制度対応の概要

11 ••••

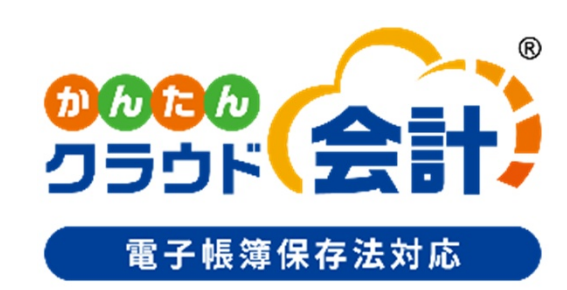

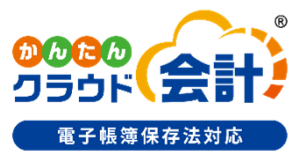

2023年10月1日から、消費税の仕入税額控除の方式としてインボイス制度が導入されます。 インボイス(適格請求書)を交付できるのは、「適格請求書発行事業者」に限られます。 「適格請求書発行事業者」になるためには、登録申請書を提出し、登録を受ける必要が あります。2021年10月1日から登録申請書の提出が可能となっています。

インボイス (適格請求書) とは、 売手が買手に対して、正確な適用税率や消費税額等を伝えるものです。 具体的には、現行の「区分記載請求書」に「登録番号」、「適用税率」及び「消費税額等」の 記載が追加された書類やデータをいいます。

売手である登録事業者は、買手である取引相手(課税事業者)から求められたときは、 インボイスを交付しなければなりません。

(また、交付したインボイスの写しを保存しておく必要があります。)

買手は仕入税額控除の適用を受けるために、

原則として、取引相手(売手)である登録事業者から交付を受けたインボイスの保存等が 必要となり、売手、買手いずれも法人の場合、最長10年間、個人事業主の場合、最長7年間 保存しておく必要があります。

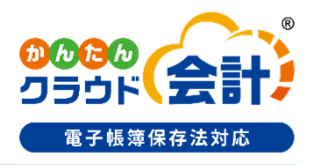

### 参考: <mark>請求書等</mark>の記載事項比較

|           | 請求書等保存方式<br>(参考)<br>(令和元年9月末まで)                                                                                                    |                                           |                                                                      |                                                                                                    |  | 区分記載請求書等保存方式<br>(令和元年10月~)                                                                                        |                                                                                                    |                                                                                                    |  | 適格請求書等保存方式<br>(令和5年10月~)                                                                                                    |                                                                                                    |                                                                                                    |  |  |
|-----------|----------------------------------------------------------------------------------------------------|-------------------------------------------|----------------------------------------------------------------------|----------------------------------------------------------------------------------------------------|--|----------------------------------------------------------------------------------------------------|----------------------------------------------------------------------------------------------------|----------------------------------------------------------------------------------------------------|--|----------------------------------------------------------------------------------------------------|----------------------------------------------------------------------------------------------------|----------------------------------------------------------------------------------------------------|--|--|
| 請求書等の記載事項 |                                                                                                    | (桃)〇〇(1<br>11月<br>日付<br>11/1<br>11/2<br>: | 請求書<br>卸中 )<br>→ 129,600円<br>品名<br>小麦粉<br>牛肉<br>キッチンペーパー<br>:<br>合 計 | <pre>(X 年 11 月 30 日<br/>(税込)</pre> 金額     5, 400 円     10, 800 円     2, 160 円     :     129, 600 円     △△商事㈱ |  | (株)OO御<br>11月分<br>日付<br>11/1<br>11/1<br>11/2<br>:<br>10<br>8<br>※軽減税                                              | 請求書<br>中 XX<br>131,200 円 (利<br>品名<br>小麦粉 ※<br>牛肉 ※<br>キッチンペーパー<br>:<br>合 計<br>9% 対象<br>% 対象<br>率対象 | 年 11 月 30 日<br><u>現</u> 込)<br>金額<br>5,400 円<br>10,800 円<br>2,200 円<br>:<br>131,200 円<br>88,000 円<br>43,200 円<br>△△商事㈱ |  | <ul> <li>(株)〇〇御中<br/>11月分<br/>日付</li> <li>11/1</li> <li>11/1</li> <li>11/2</li> <li>:</li> <li>合計</li> <li>10%対:</li> <li>8%対:</li> <li>※軽減税率</li> </ul> | 請求書<br>131,200円(<br>品名<br>小麦粉 ※<br>牛肉 ※<br>キッチンペーパー<br>:<br>120,000円<br>象 80,000円<br>象 40,000円<br>家 40,000円<br>家 40,000円 | ★<br>XX年11月30日<br>税込)<br>金額<br>5,000円<br>10,000円<br>2,000円<br>:<br>消費税11,200円<br>消費税8,000円<br>消費税8,000円<br>消費税3,200円<br>公△商事㈱ |  |  |
|           | <ul> <li>月</li> <li>①書類の作成者の氏名又は名称</li> <li>②資産の譲渡等の年月日</li> <li>③課税資産の譲渡等に係る内容</li> <li>④課税資産の譲渡等の対価の額</li> <li>(税込み)</li> <li>⑤書類の交付を受ける事業者の氏名又は名称</li> </ul> |                                           |                                                                      |                                                                                                    |  | 請求書等保存方式の請求書等の記載<br>事項に、以下を加えます。<br>①軽減対象資産の譲渡等である旨<br>②税率ごとに区分して合計した対価の<br>額(税込み)<br>※ ①及び②の追加記載事項は受領<br>者による追記可 |                                                                                                    |                                                                                                    |  | <ul> <li>成 区分記載請求書等の記載事項に、<br/>以下を加えます。</li> <li>①登録番号</li> <li>②税率ごとの消費税額及び適用税率</li> <li>※ 税率ごとに区分して合計した対価の額は税抜き又は税込みで記載します。</li> </ul>                 |                                                                                                    |                                                                                                    |  |  |

出典:国税庁ホームページ「消費税軽減税率制度の手引き(パンフレット)(令和2年8月)」 (https://www.nta.go.jp/taxes/shiraberu/zeimokubetsu/shohi/keigenzeiritsu/pdf/0017007-067\_18.pdf)

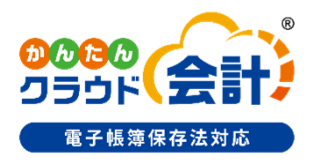

### 参考:<mark>帳簿</mark>の記載事項比較

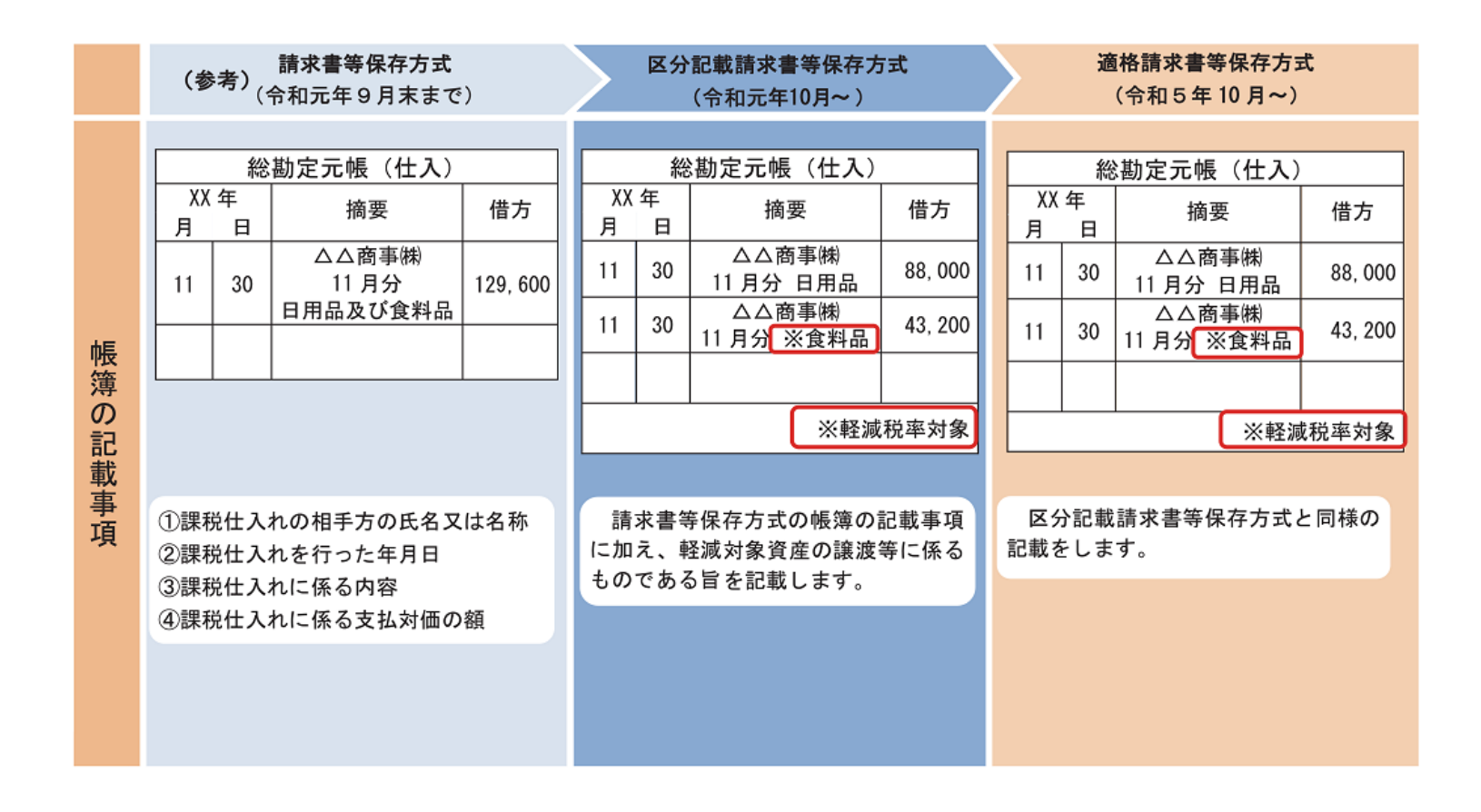

出典:国税庁ホームページ「消費税軽減税率制度の手引き(パンフレット)(令和2年8月)」 (https://www.nta.go.jp/taxes/shiraberu/zeimokubetsu/shohi/keigenzeiritsu/pdf/0017007-067\_18.pdf)

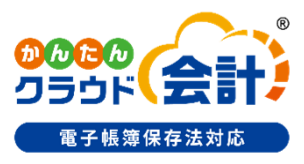

### 参考: 免税事業者等からの仕入れに係る経過措置

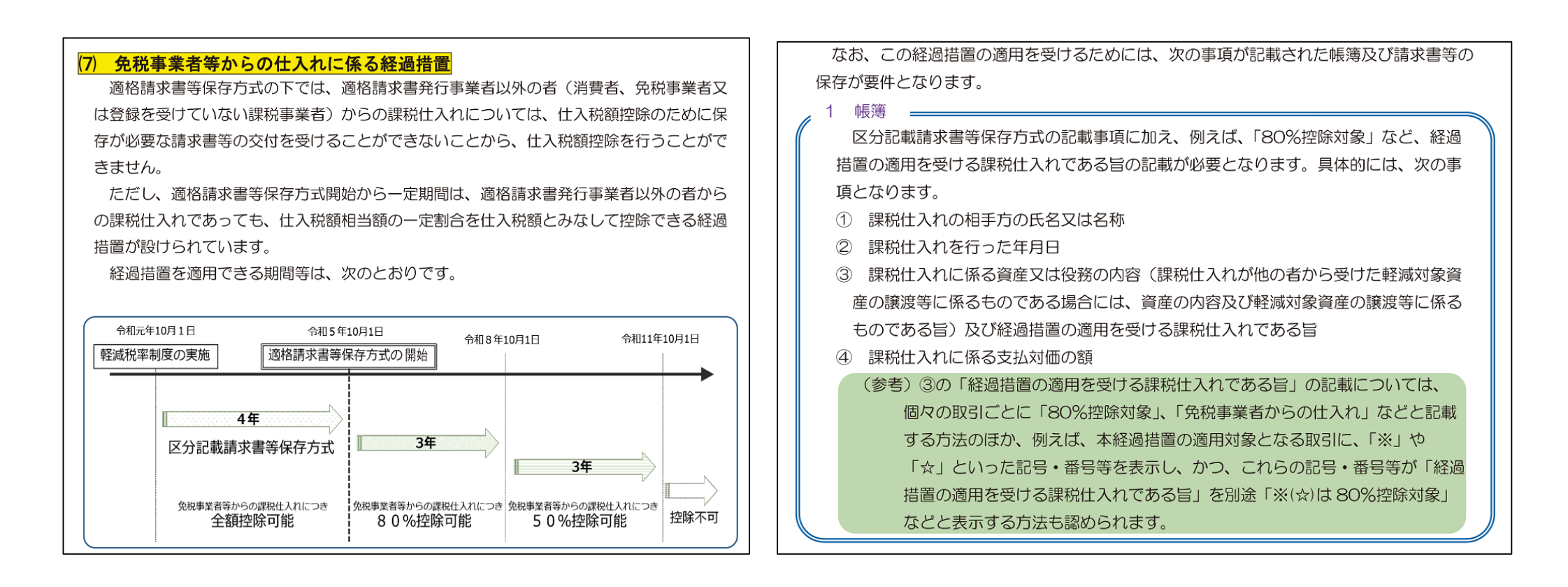

出典:国税庁ホームページ「(令和4年9月) 適格請求書等保存方式(インボイス制度)の手引き」 (https://www.nta.go.jp/taxes/shiraberu/zeimokubetsu/shohi/keigenzeiritsu/invoice\_tebiki.htm)

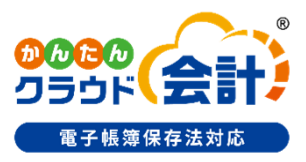

### 参考: 免税事業者等からの仕入れに係る経過措置仕訳例

 免税事業者や消費者などから行った課税仕入れの経過措置期間の仕訳は、仕入税額控除が受けられない%分を 該当費目に上乗せするか、「雑損失」などに振り替える方法が想定されます。
 例えば、税抜経理方式で「仮払消費税」で仕訳入力して地方消費税も加味した「課税仕入に係る支払対価の額に 110分の10を乗じて算出した金額」で計上している場合、仕訳入力は次のようになります。

### 「80%控除期間」に免税事業者から1,100円で文具を購入した場合

### 【 控除されない分を該当費目に上乗せする方法 】

| 現行の  | 借方    |       | 貸方 |       |    | 80%           | 借方    |       | 貸方 |       |             |
|------|-------|-------|----|-------|----|---------------|-------|-------|----|-------|-------------|
| 入刀万法 | 消耗品費  | 1,000 | 現金 | 1,100 | >> | 控除期間の<br>入力方法 | 消耗品費  | 1,020 | 現金 | 1,100 | 80%<br>坎险対象 |
|      | 仮払消費税 | 100   |    |       |    |               | 仮払消費税 | 80    |    |       | 王际公家        |

### 【「雑損失」などに振り替える方法】

| 取引時点<br>の仕訳 | 借方    | 借方 貸方 |    |       |              | 期末での | 借方  |    | 貸方    |    |
|-------------|-------|-------|----|-------|--------------|------|-----|----|-------|----|
|             | 消耗品費  | 1,000 | 現金 | 1,100 | 80%<br>地除させ免 | 1工記代 | 雑損失 | 20 | 仮払消費税 | 20 |
|             | 仮払消費税 | 100   |    |       | 江山公司         |      |     |    |       |    |

## 2.インボイス制度対応の手順

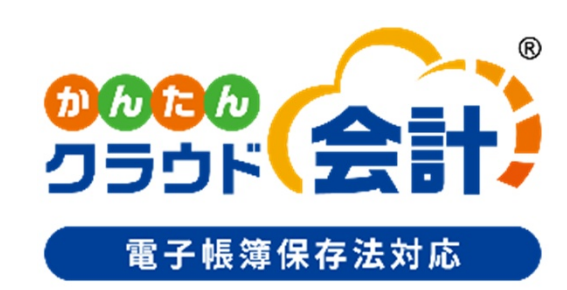

### 2.インボイス制度対応の手順

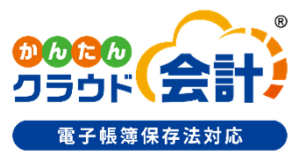

|              | 確認 | 実施時期             | 対象者                                                   | 実施内容                                                                                                    | 参照ページ                                                         |                |
|--------------|----|------------------|-------------------------------------------------------|----------------------------------------------------------------------------------------------------|---------------------------------------------------------------|----------------|
|              |    | 2023年6月下旬        | 全てのお客様                                                | プログラム公開                                                                                                    |                                                               |                |
| 事前準備         |    |                  | □ 全てのお客様 会社基本情報 > 経過措置取引仕訳の入力<br>※設定の変更が必要な場合は会計事務所担当 |                                                                                                    | 会社基本情報 > 経過措置取引仕訳の入力方法を確認<br>※設定の変更が必要な場合は会計事務所担当者にご連絡してください。 | P.7<br>P.14~15 |
| 偏            |    | 2023年9月末まで       | すでに取引先マスターを<br>利用しているお客様                              | 取引先マスター > <b>事業者区分、適格請求書発行事業者登録番号、</b><br>登録年月日、取消/失効日を登録<br>※国税庁から公開される適格請求書発行事業者公表サイトとのAPI連携<br>により、事業者番号の照合を可能とします。 | P.16~18                                                       |                |
| インボイ         |    | 2023年10月1日<br>以降 | 全てのお客様                                                | 仕訳入力 > インボイス対応<br>帳票出力 > インボイス対応                                                                                       | P.20∼<br>P29∼                                                 |                |
| ·<br>ス開<br>始 |    |                  |                                                       |                                                                                                    |                                                               |                |

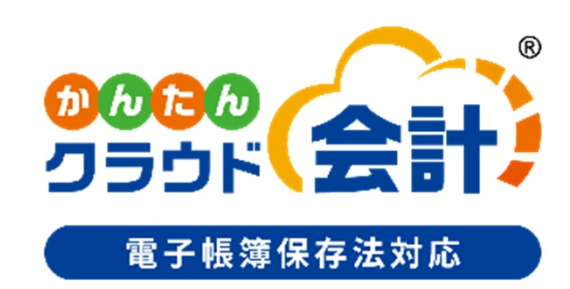

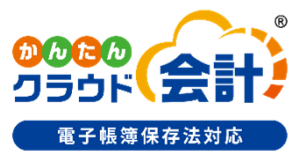

### <u>かんたんクラウド会計は2023年6月にインボイス制度に対応します。</u>

#### ■主な対応内容

I.免税事業者との経過措置対応

①仕訳・各伝票の入力項目に事業者区分を追加し、課税事業者取引、免税事業者等取引の区別ができるよう対応します。
 ②事業者区分は、補助・仕入先に取引先を入力した場合、取引先マスターから自動セットできるよう対応します。

 (補助・仕入先の入力がない場合、課税事業者取引を初期値)
 ③仕訳の入力処理において、免税事業者からの課税仕入れに係る経過措置の計算ができるよう対応します。
 ④仕訳帳で「免税事業者等取引」で入力された仕訳を検索できるよう対応します。
 ⑤仕訳日記帳、元帳で免税事業者等取引が判断できるように、摘要欄に印「☆または※」を表示・出力できるよう対応します。

#### Ⅱ.インボイスに記載された消費税額の入力対応

⑥仕訳入力・各伝票入力において、<mark>仕入消費税コード、かつ<u>内税</u>消費税コード</mark>の場合に消費税額の変更ができるよう対応します。 ⑦仮受仮払消費税等で<mark>「内税仕訳チェック」機能</mark>を追加し自動計算との差額を確認できるよう対応します。(会計Plusのみ)

## 4. 「登録関係」の対応について

□4.「登録関係」の対応一覧・・・P.13
□4-1.免税仕入経過措置入力方法(会社基本情報)・・・P.14~15
□4-2-①.事業者区分の登録(取引先マスター)・・・P.16~17
□4-2-②.事業者区分の確認(取引先マスター)・・・P.18

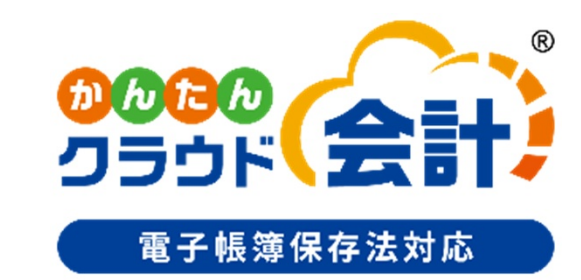

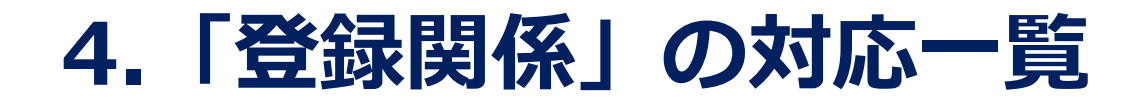

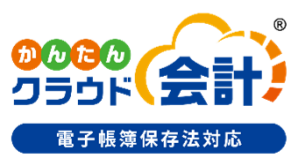

### 【登録関係】

- (4-1) 会社基本情報に経過措置取引仕訳の入力方法の設定ができるよう対応します。
- (4-2) 取引先マスターに、事業者区分、適格請求書発行事業者登録番号、登録年月日、取消/失効日を登録 できるよう対応します。 また、国税庁から公開される適格請求書発行事業者公表サイトとのAPI連携を可能とし、事業者番号の 照合を可能とします。

### 4-1.免税仕入経過措置入力方法 (会社基本情報)

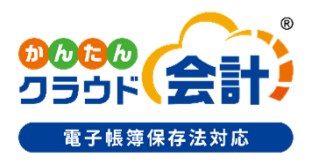

帳票関係

登録関係

入力関係

### <mark>会社基本情報</mark>に経過措置取引仕訳の<u>入力方法の設定</u>ができるよう対応します。

インボイス制度導入後、免税事業者等からの仕入は仕入税額控除ができなくなりますが、 令和11年9月30日までは経過措置が設けられています。(6スライド目を参照)

▼ 経過措置期間の仕訳入力には次のパターンが考えられます。

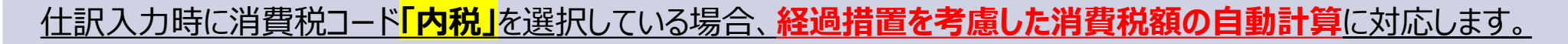

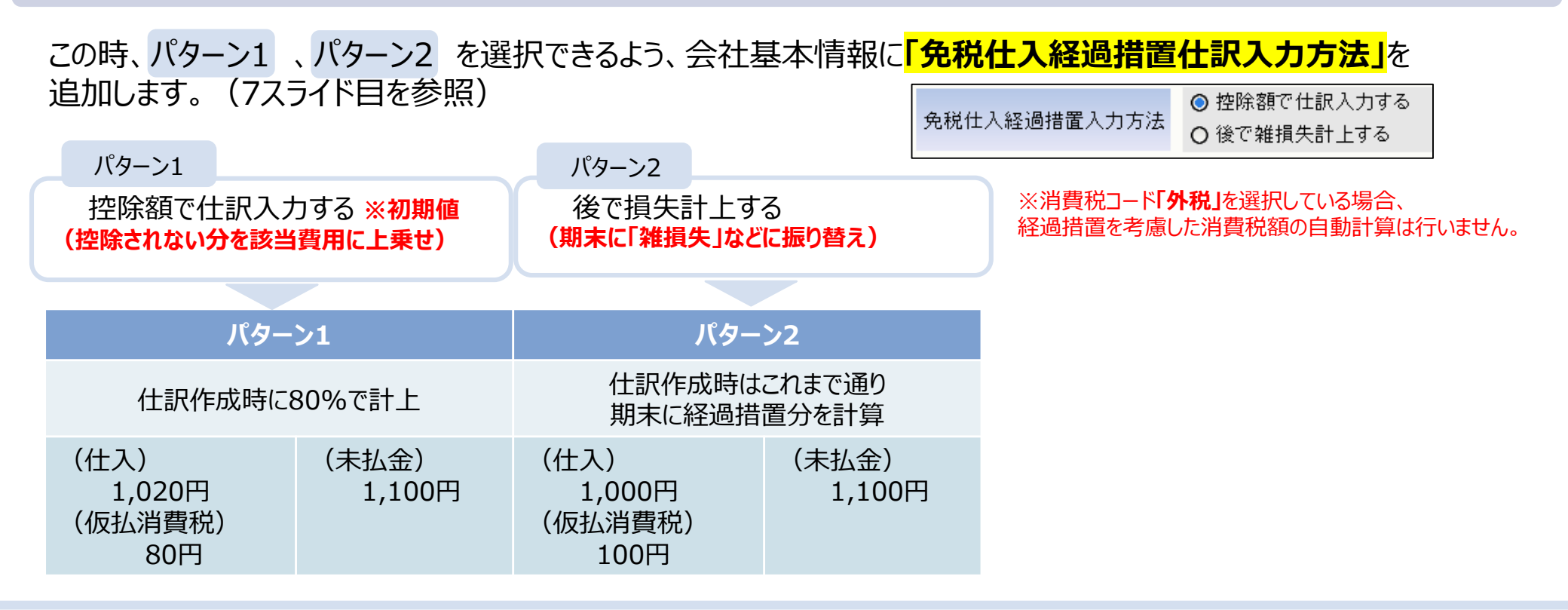

### 4-1.免税仕入経過措置入力方法 (会社基本情報)

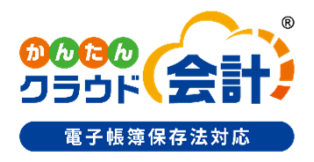

登録関係

帳票関係

入力関係

#### <mark>会社基本情報に経過措置取引仕訳の<u>入力方法の設定</u>ができるよう対応します。 ・「免税仕入経過措置入力方法」</mark>を設定し、運用に合わせて仕訳入力できるようにします。

※設定の変更が必要な場合は会計事務所担当者にご連絡してください。

操作)『導入・登録処理』>『会社基本情報登録』> [消費税基本情報] タブ

|              | 式会社 R05/04/01~R06/03/31                                         | 会社基本情報登録 |            | かんたんク    | ラウド会計 🔻 | ₽<br>₽ポート | <b>टि</b><br>ファイルBOX | 亡<br>印刷BOX | ?<br>ヘルプ    | 管理者  | เ−ザ− ▼                                                                                                    |
|--------------|-----------------------------------------------------------------|----------|------------|----------|---------|-----------|----------------------|------------|-------------|------|----------------------------------------------------------------------------------------------------|
| 会社基本情報登録     |                                                                 |          |            |          |         |           |                      |            | ↓<br>仕訳入力情報 | 日刷   | <ul><li>(※)</li><li>(※)</li><li>(%)</li><li>(%)</li></ul> |
| 基本情報 代表者/役職者 | 決算情報 予算情報                                                       | その他情報    | 消費税基本情報    | 課税仕入部門情報 | 消費税科目   |           |                      |            |             |      |                                                                                                    |
| 元帳出力処理区分     | <ul><li>◎ 月末一括税抜</li><li>○ 月末一括税抜(併記)</li><li>○ 取引毎税抜</li></ul> |          |            |          |         |           |                      |            |             |      | •                                                                                                    |
| 税抜処理区分       | <ul> <li>発生側で内税分を減算</li> <li>負残側で内税分を加算</li> </ul>              |          |            |          |         |           |                      |            |             |      | ł.                                                                                                    |
| 仮受消費税 端数処理   | ◎ 切り捨て ○ 切り上げ                                                   | 四捨五入     |            |          |         |           |                      |            |             |      |                                                                                                    |
| 仮払消費税 端数処理   | ◎切り捨て ○切り上げ ○                                                   | 四捨五入     |            |          |         |           |                      |            |             |      |                                                                                                    |
| 簡易課税基準業種     | 第2種(小売業)                                                        | •        |            |          |         |           |                      |            |             |      |                                                                                                    |
| 輸入取引区分       | なし                                                              | -        |            |          |         |           |                      |            |             |      |                                                                                                    |
| 部門別消費税集計区分   | ☑ 採用あり                                                          |          |            |          |         |           |                      |            |             |      |                                                                                                    |
| 補助別消費税集計区分   | □ 採用あり                                                          |          |            |          |         |           |                      |            |             |      |                                                                                                    |
| 外税消費税集計区分    | □ 採用あり                                                          |          |            |          |         |           |                      |            |             |      |                                                                                                    |
| 課税売上高チェック    | 🖉 チェックする                                                        | 判定金額     | 500,000 千円 |          |         |           |                      |            |             |      |                                                                                                    |
| 免税仕入経過措置入力方法 | <ul> <li>● 控除額で仕訳入力する</li> <li>○ 後で雑損失計上する</li> </ul>           |          |            |          |         |           |                      |            |             |      | *                                                                                                    |
|              |                                                                 |          |            |          |         |           |                      | 更          | र्भ         | 取消   |                                                                                                    |
| F1 F2        | F3                                                              | F4       | F5         | F        | 6       |           | F7 科                 | 目別消費税      | F8          | 科目別第 | 養種                                                                                                    |

### 4-2-①.事業者区分の登録(取引先マスター)

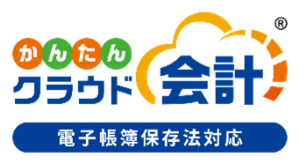

#### 登録関係

帳票関係

入力関係

#### <mark>取引先マスター</mark>に、事業者区分、適格請求書発行事業者番号などの項目を追加します。

・取引先マスターに登録番号、事業者区分、登録日、取消/失効日を設けます。

- ・取引先マスターの事業者区分、登録日、取消/失効日をもとに、<mark>仕訳の事業者区分の判定</mark>を行います。
- ・<mark>事業者区分の初期値は登録事業者(課税事業者取引)</mark>とします。登録日、取消/失効日は入力なしでも運用可能です。

操作)『各種マスター登録』>『取引先登録』

| 05年04月度 ▼ NX商事 株式会社                                                                                                    | ±   R05/04/01~R0 | 6/03/31   取引先登録    |              | かんたんクラウド会計 ▼                           | <b>い</b><br>サポート | つつ<br>ファイルBOX | 行<br>印刷BOX | ?<br>へルプ   | 管理者ユーザ | ₹—                   |
|----------------------------------------------------------------------------------------------------|------------------|--------------------|--------------|----------------------------------------|------------------|---------------|------------|------------|--------|----------------------|
| 先登録                                                                                                    |                  |                    |              | 10000000000000000000000000000000000000 | ・ 亡              | 調易            | [] ▼       |            | 印刷閉    | <mark>シ</mark><br>じる |
| EUZH                                                                                                    | 実在情報             | 合計情報               |              |                                        |                  |               |            |            |        |                      |
| 取引先体系                                                                                                    | 取引先体系            |                    |              |                                        |                  |               |            |            |        |                      |
|                                                                                                    | 取引先コード           | 202                |              |                                        |                  |               |            |            |        |                      |
|                                                                                                    | 正式名称             | 北森商店株式会社           |              |                                        |                  |               |            |            |        |                      |
| E 201 洪田間云(株)                                                                                                    | 採用区分             | ☑ 得意先として採用 ☑ 付     | こ入先として採用     |                                        |                  |               |            |            |        |                      |
|                                                                                                    | 簡略名称             | 北森商店(株)            | 正式名称からコピ     | <u>-</u>                               |                  |               |            |            |        |                      |
|                                                                                                    | 連想               | ‡9 <b>E</b> J      |              |                                        |                  |               |            |            |        |                      |
|                                                                                                    | 付箋               |                    |              |                                        |                  |               |            |            |        |                      |
|                                                                                                    | 適用期間             | R / / ▼ ~ R        |              |                                        |                  |               |            |            |        |                      |
|                                                                                                    | 甘木桂起             | (月2)<br>月音生信報 (月2) | 生信起          |                                        |                  |               |            |            |        |                      |
| E 207 (株) 森本商店                                                                                                    | 型化曲石             | 123 - 0851         |              |                                        |                  |               |            | *          |        |                      |
|                                                                                                    |                  | 東京都足立区梅田1-1-1      |              |                                        |                  |               |            |            |        |                      |
|                                                                                                    | 住所               |                    |              |                                        |                  |               |            |            |        |                      |
| E 223 古沢商会(株)                                                                                                    | 電話番号             | 03-9999-8888       |              |                                        |                  |               |            |            |        |                      |
| [] 224 宮本産業(株)     []     []     []     []     []     []     []     []     []     []     []     []     []     []     []     []     []     []     []     []     []     []     []     []     []     []     []     []     []     []     []     []     []     []     []     []     []     []     []     []     []     []     []     []     []     []     []     []     []     []     []     []     []     []     []     []     []     []     []     []     []     []     []     []     []     []     []     []     []     []     []     []     []     []     []     []     []     []     []     []     []     []     []     []     []     []     []     []     []     []     []     []     []     []     []     []     []     []     []     []     []     []     []     []     []     []     []     []     []     []     []     []     []     []     []     []     []     []     []     []     []     []     []     []     []     []     []     []     []     []     []     []     []     []     []     []     []     []     []     []     []     []     []     []     []     []     []     []     []     []     []     []     []     []     []     []     []     []     []     []     []     []     []     []     []     []     []     []     []     []     []     []     []     []     []     []     []     []     []     []     []     []     []     []     []     []     []     []     []     []     []     []     []     []     []     []     []     []     []     []     []     []     []     []     []     []     []     []     []     []     []     []     []     []     []     []     []     []     []     []     []     []     []     []     []     []     []     []     []     []     []     []     []     []     []     []     []     []     []     []     []     []     []     []     []     []     []     []     []     []     []     []     []     []     []     []     []     []     []     []     []     []     []     []     []     []     []     []     []     []     []     []     []     []     []     []     []     []     []     []     []     []     []     []     []     []     []     []     [] | 志下出毒税的           | き立見                | イン消費的信       | 起                                      |                  |               |            |            |        |                      |
| E 225 鈴木製作所(有)                                                                                                    | 当時税コード           |                    | 「江八府員7九月     |                                        |                  |               |            |            |        |                      |
| E 231 (株) 黒川工業                                                                                                    |                  |                    |              |                                        |                  |               |            |            |        |                      |
| E 232 (有) 伊藤商会                                                                                                    | 適格請求書 第          | Ě行事業者情報            |              |                                        |                  |               |            |            |        |                      |
| 1 233 (有) 堀江商会                                                                                                    | 事業者区分            | 0 ▼ 登録事業者          | 登録番号 T 9999  | 999999999 ···                          |                  |               |            |            |        |                      |
| 101 大川商店(株)                                                                                                    | 登録日              | R 05/10/01 🔻       | 取消/失効日 R _/_ | _/   🔻                                 |                  |               |            | ¥          |        |                      |
| 102 ヤマトタイヤ                                                                                                    |                  |                    |              |                                        |                  |               |            | <b>車</b> 新 | 取消     |                      |

### 4-2-①.事業者区分の登録(取引先マスター)

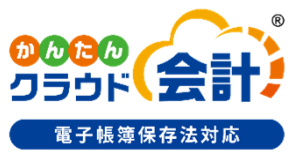

登録関係

入力関係

帳票関係

#### <mark>取引先マスター</mark>に、事業者区分、適格請求書発行事業者番号などの項目を追加します。

- ・登録番号入力時、適格請求書発行事業者公表サイトの<mark>APIを利用した照合</mark>を行うことができます。
- ・登録番号検索エクスプローラーに<mark>登録番号を入力して照合</mark>を行い、該当する登録番号があると<mark>結果が画面に表示</mark>されます。 また、照合結果より登録日、取消/失効日を取込み、登録することもできるようになっています。

| 操作『各種マスター登録』>『取引先登録』                                                                                                    |                                                                            |
|----------------------------------------------------------------------------------------------------|----------------------------------------------------------------------------|
| ■ 05404月度・NX商事 株式会社   R0504/01~R06003/31   取引先登録 かんたん/ラウド会社・ 0.5 0.5 0.0 0.0 0<br>取引先登録                                                                                                    | D ▲ 度理者ユーザー ▼<br>AZ 合 ②<br>適告時該: ETAM 閉じる                                  |
| 事業者区分     0     ▼     登録事業者     登録番号     T       登録日     R     05/10/01     ▼     取消/失効日     F                                                                                                    | 99999999999999999999999999999999999999                                     |
| E     201 (R) 統不協店     201 (R) 統不協店       E     221 (R) 後藤商会     230 (R) R       E     222 R式会社 仲原     在所       E     222 和式会社 仲原     在所       E     223 市沢局会 (R)     電話番号       03-0999-8888     03-0999-8888       E     224 宮本産業 (R)       E     225 鈴木梨作所(有)       万.上消費税情報     仕入消費税情報       E     231 (R) 黒川工業       消費取二-下     0 ▼ 科目設定に従う | 登録番号検索エクスプローラー                                                             |
| E 232 (有) 伊藤商会                                                                                                    | 登録番号         氏名または名称         所在地         登録年月日         取消年月日         失効年月日 |
|                                                                                                    | 適格請求書発行事業者公表サイトへ 取込まない 取込まない                                               |

### 4-2-②.事業者区分の確認(取引先マスター)

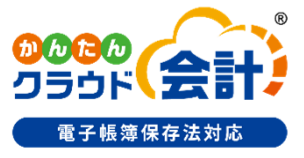

登録関係

入力関係

帳票関係

#### ツールバーに<mark>「登録番号確認」ボタンを追加</mark>し、取引先の登録番号を一括で確認できるよう対応します。

・適格請求書発行事業者公表サイトの<mark>APIを利用した照合</mark>を行うことができます。

・確認結果はCSVファイルで出力します。

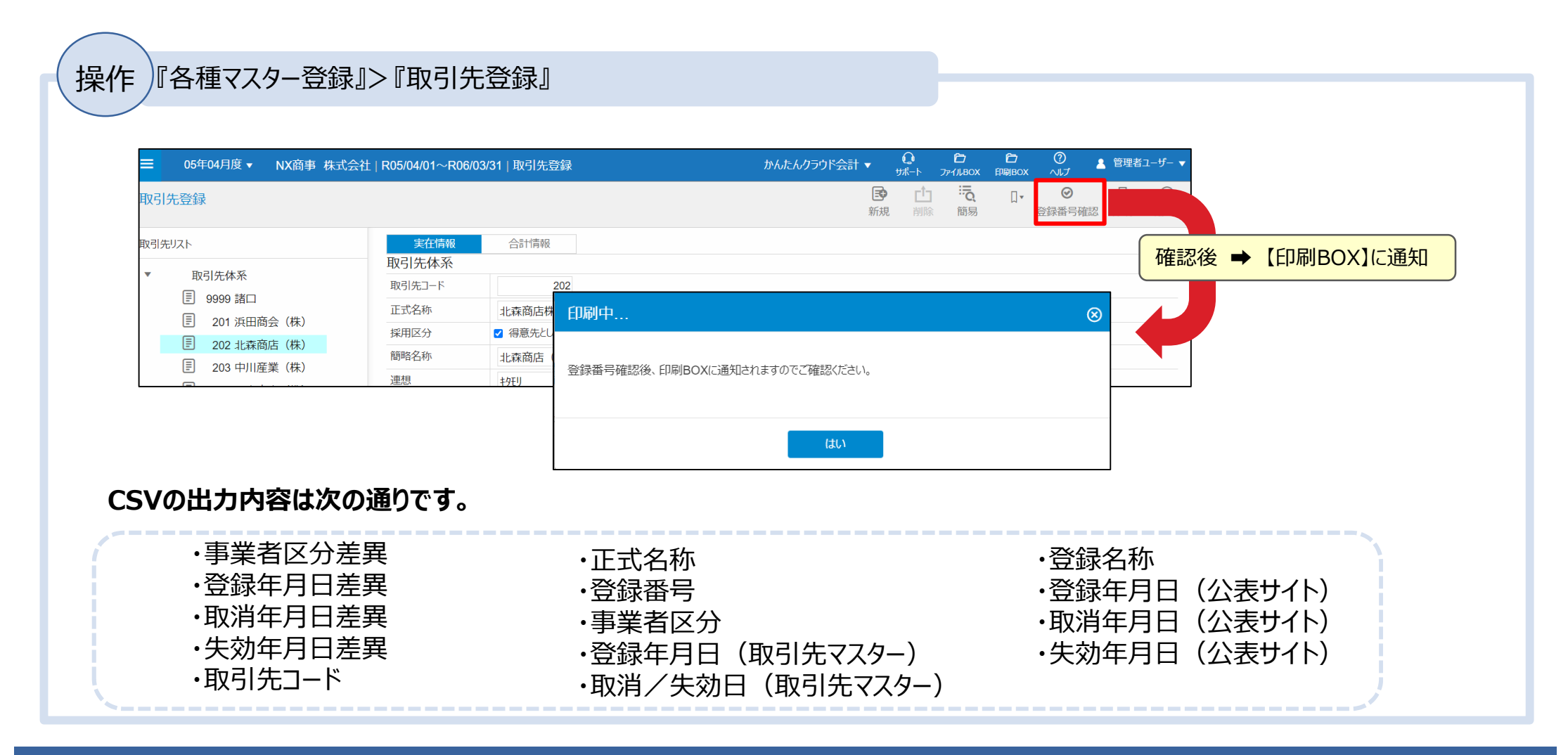

# 5. 「仕訳入力関係」の対応について

□5.「仕訳入力関係」の対応一覧・・・P.20
□5-1-①.事業者区分の追加・・・P.21
□5-1-②.事業者区分の自動セット・・・P.22~23
□5-2.経過措置を考慮した消費税額を自動計算・・・P.24
□5-3.免税事業者等取引の検索・・・P.25
□5-4-①.内税消費税の変更・・・P.26
□5-4-②.内税消費税を修正した仕訳を検索・・P.27

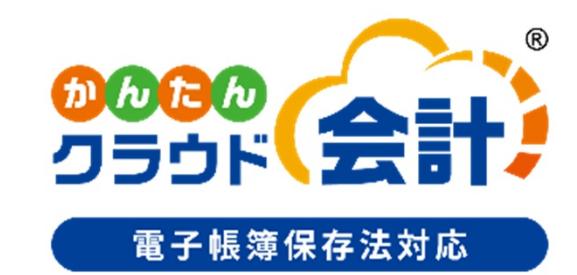

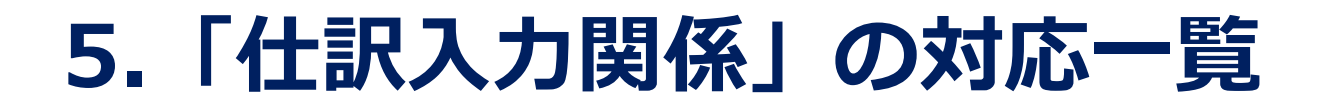

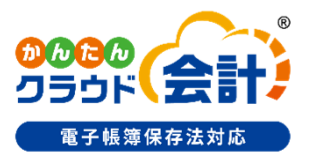

### 【仕訳入力関係】

- (5-1) 仕訳入力・伝票入力処理などの項目に、事業者区分を追加します。
  - ・<u>仕訳の入力項目</u>に事業者区分を追加し、<mark>課税事業者取引</mark>、<u>免税事業者等取引</u>が区別できるよう 対応します。
    - ・<u>事業者区分</u>は、補助、仕入先に取引先を入力した場合、**取引先マスターから自動セット**できるよう 対応します。(補助、仕入先の入力がない場合、課税事業者取引を初期値とします。)
- (5-2) <u>仕訳の入力処理</u>において、免税事業者からの課税仕入れに係る経過措置の計算</u>ができるよう対応します。 ※会社基本情報の「<u>免税仕入経過措置入力方法</u>」の設定により動作します。 経過措置期間は、下記の通りです。 2023年(令和5年)10月1日~2026年(令和 8年)9月30日まで・・・仕入税額相当額の80% 2026年(令和8年)10月1日~2029年(令和11年)9月30日まで・・・仕入税額相当額の50%
- (5-3) 仕訳帳で「免税事業者等取引」で入力された仕訳を検索できるよう対応します。
- (5-4) 内税消費税を変更できるよう対応します。
  - ・<u>仕訳入力・各伝票入力</u>において、<u>仕入</u>消費税コード、かつ<u>内税</u>消費税コードの場合に 内税消費税を変更できるよう対応します。
  - ・<mark>仕訳帳</mark>で「**内税消費税額」を修正した仕訳を<u>検索</u>できるよう対応します。**

### 5-1-①.事業者区分の追加

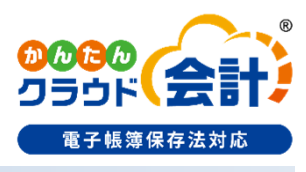

登録関係

入力関係

帳票関係

### <mark>仕訳入力・伝票入力処理</mark>などの項目に、事業者区分を追加します。

#### ・免税事業者等との取引かを区別できるよう、事業者区分の追加を行います。

項目の追加位置は、消費税コードの下になります。

事業者区分へのフォーカス遷移は行わず、金額項目にフォーカスがあるときに、「F3:事業者区分」押下で切替を行います。

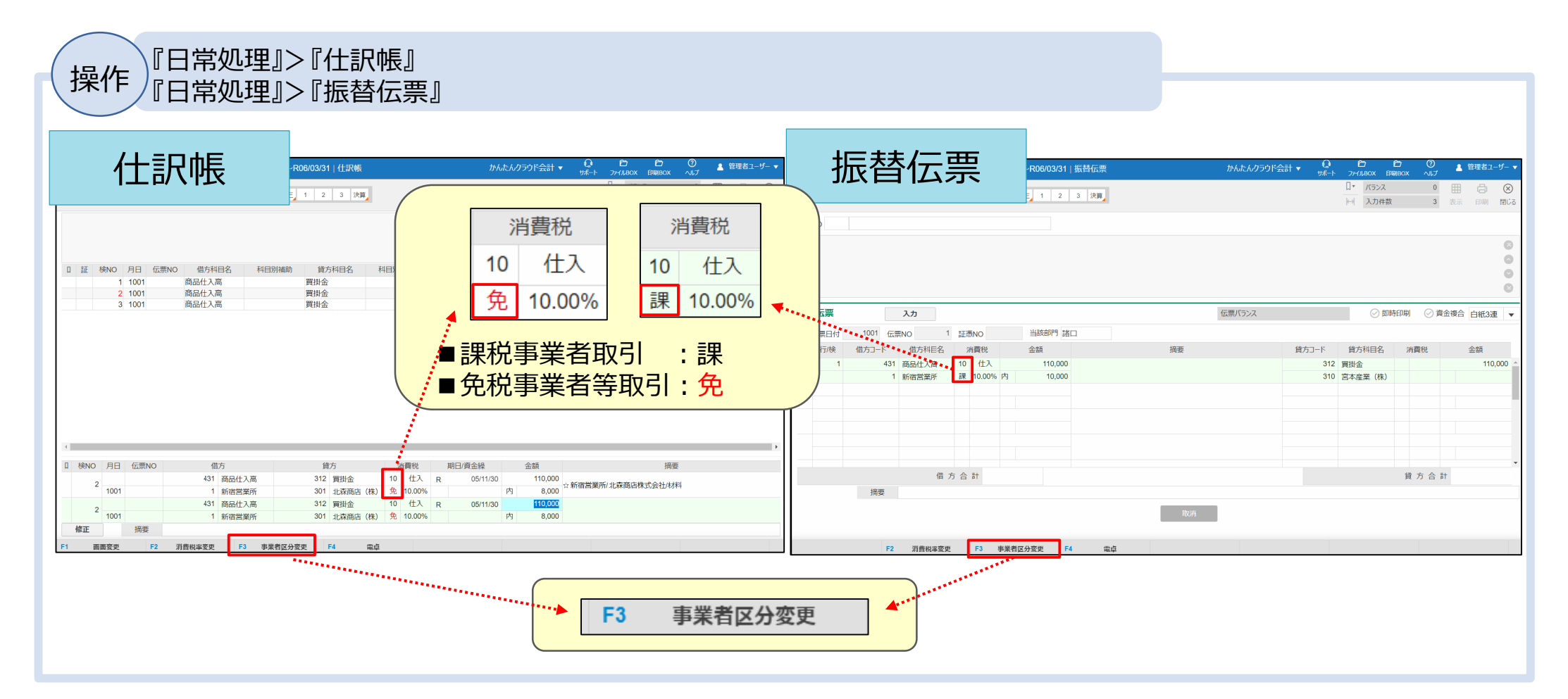

### 5-1-②.事業者区分の自動セット

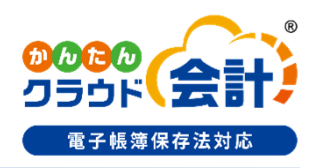

登録関係

入力関係

帳票関係

#### <mark>仕訳入力・伝票入力処理</mark>などの項目に、事業者区分を追加します。

・<mark>取引先マスター</mark>を利用して事業者区分の初期値の設定が行えるよう対応します。

※<mark>取引先マスター</mark>の採用がない場合、仕訳・伝票入力画面の事業者区分は課税事業者取引で初期セットされます。

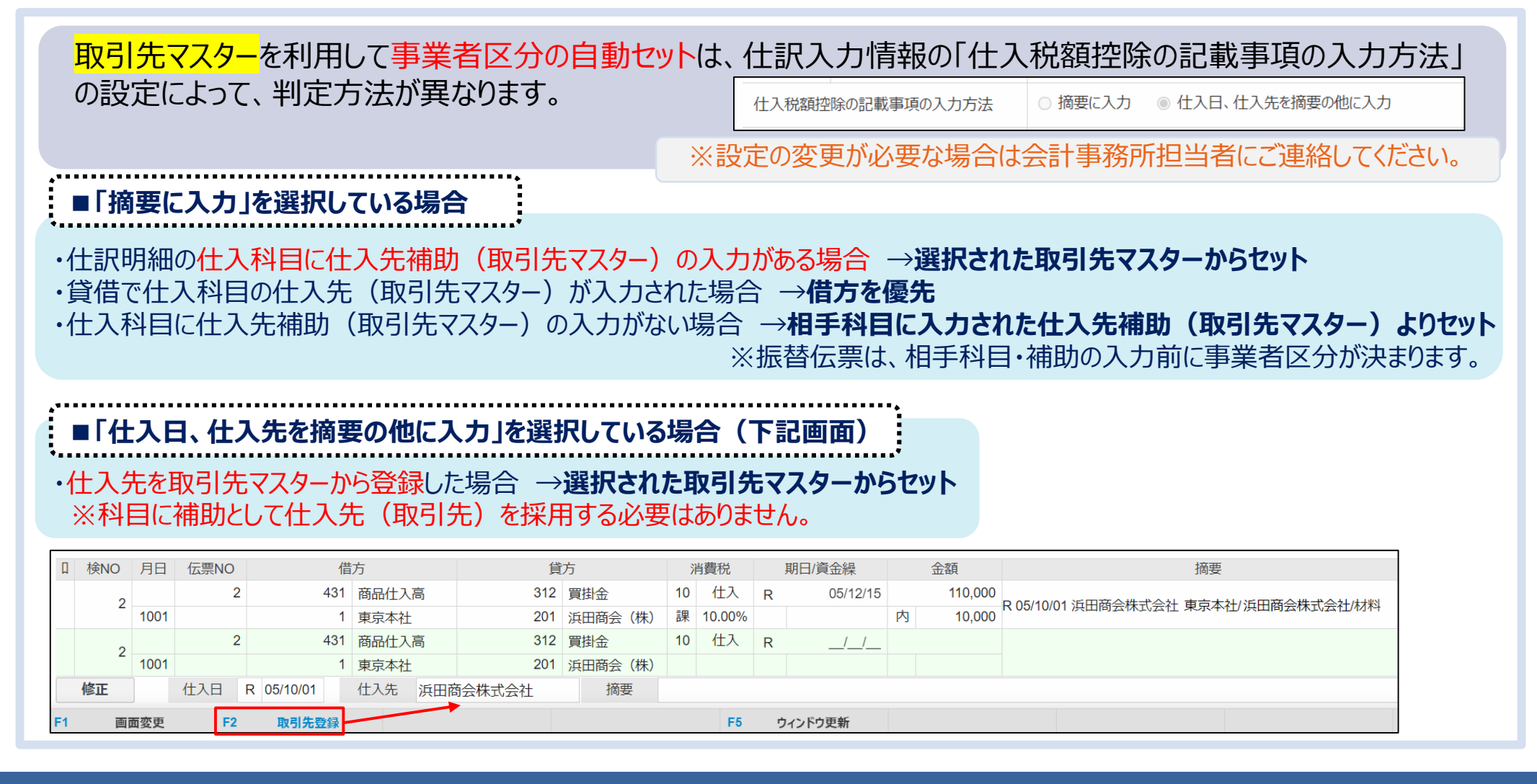

### 5-1-2.事業者区分の自動セット

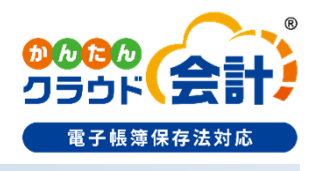

登録関係

入力関係

帳票関係

取引先マスターの登録内容に応じて、仕訳の事業者区分のセットを行います。

#### ■「登録日」「取消/失効日」の登録がない場合

取引先マスターの「事業者区分」よりセットします。

#### ■「登録日」のみ登録の場合

仕入日または伝票日付 < 登録日 → 免税事業者等取引をセット 登録日 ≤ 仕入日または伝票日付 → 課税事業者取引をセット

#### ■「登録日」「取消/失効日」を登録の場合

登録日 ≤ 仕入日または伝票日付 < 取消/失効日 → 課税事業者取引をセット 上記外 → 免税事業者等取引をセット

#### ■「取消/失効日」のみ登録の場合

仕入日または伝票日付 < 取消/失効日 → 課税事業者取引をセット 取消/失効日 ≤ 仕入日または伝票日付 → 免税事業者等取引をセット

## 5-2.経過措置を考慮した消費税額を自動計算

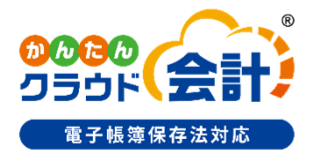

登録関係

入力関係

帳票関係

#### 仕訳の入力処理において、"<mark>免税事業者等からの課税仕入れに係る経過措置</mark>"の計算ができるよう対応します。

・消費税コードが内税の場合、経過措置を考慮した消費税額を自動計算します。 ※会社基本情報の「免税仕入経過措置入力方法」の設定が「控除額で仕訳入力する」の場合に動作します。 ※仕入日または伝票日付によって経過措置80%、50%、0%を自動判定します。

| 操作『日常処理』>『仕訳帳』<br>『日常処理』>『振替伝票』                                                                                                    |                                                                   |                                                                                                    |                                                                                                    |
|----------------------------------------------------------------------------------------------------|-------------------------------------------------------------------|----------------------------------------------------------------------------------------------------|----------------------------------------------------------------------------------------------------|
| 1 2 3 決測。 かんたんクラウド会計・ 9 0 274480<br>サムたんクラウド会計・ 9 0 274480<br>1 2 3 決測。 1 2 3 決測。 1 2 3 決測。 1 2 3 決測。 1 2 3 決測。 1 2 3 決測。 1 2 3 次利 1 2 3 次利 1 3 3 次利 1 2 3 次利 1 2 3 次利 1 3 3 次利 1 2 3 次利 1 2 3 2 3 2 3 2 3 2 3 2 3 2 3 2 3 2 3 2 |                                                                   | D6/03/31 版替伝要<br>工 要 1 2 3 決調                                                                                               | かんえんクラウド会計 ▼                                                                                                    |
| □ 延 時NO 月日 伝示NO 位方相区 时日知識助 官方相互 相同知識助 湾 金額         1 1001 商品は<br>2 1001 商品は<br>3 1001 商品は         ※R5年10月1日の為、下記例は80%で自<br>消費税 期日/資金繰 金額<br>10 位入 R 05/11/30<br>克 10.00%         10 位入 R 05/11/30<br>克 10.00%         10 付入 R 05/11/30<br>克 10.00%         10 付入 R 05/11/30<br>克 10.00%         10 付入 R 05/11/30<br>克 10.00%         10 付入 R 05/11/30<br>克 10.00%         11 顧問定 R2         11 顧問定 R2         12 前期 R3         13 商品仕入高 312 再出金 (R)<br>2 001 1 1 新宿営業所 301 はた用は (R)         11 顧問定 R2         11 顧問定 R2         11 顧問定 R2                                                                                                    | 描述<br>動計算<br>項<br>10,000<br>8,000<br>振歴<br>はな会社が料料<br>作<br>た会社が料料 | 2<br>証拠NO<br>当該部門協口<br>調査<br>10<br>4<br>次<br>10<br>10<br>4<br>5<br>10<br>10<br>10<br>10<br>10<br>10<br>10<br>10<br>10<br>10 | <ul> <li>         (重用5次         (□)         (□)         (□)         (□)         (□)         (□)         (□)         (□)         (□)         (□)         (□)         (□)         (□)         (□)         (□)         (□)         (□)         (□)         (□)         (□)         (□)         (□)         (□)         (□)         (□)         (□)         (□)         (□)         (□)         (□)         (□)         (□)         (□)         (□)         (□)         (□)         (□)         (□)         (□)         (□)         (□)         (□)         (□)         (□)         (□)         (□)         (□)         (□)         (□)         (□)         (□)         (□)         (□)         (□)         (□)         (□)         (□)         (□)         (□)         (□)         (□)         (□)         (□)         (□)         (□)         (□)         (□)         (□)         (□)         (□)         (□)         (□)         (□)         (□)         (□)         (□)         (□)         (□)         (□)         (□)         (□)         (□)         (□)         (□)         (□)         (□)         (□)         (□)         (□)         (□)         (□)         (□)         (□)         (□)         (□)         (□)         (□)         (□)         (□)         (□)         (□)         (□)         (□)         (□)         (□)         (□)         (□)         (□)         (□)         (□)         (□)         (□)         (□)         (□)         (□)         (□)         (□)         (□)         (□)         (□)         (□)         (□)         (□)         (□)         (□)         (□)         (□)         (□)         (□)         (□)         (□)         (□)         (□)         (□)         (□)         (□)         (□)         (□)         (□)         (□)         (□)         (□)         (□)         (□)         (□)         (□)         (□)         (□)         (□)         (□)         (□)         (□)         (□)         (□)         (□)         (□)         (□)         (□)         (□)         (□)         (□)         (□)         (□)         (□)         (□)         (□)         (□)         (□)</li></ul> |

### 5-3.免税事業者等取引の検索

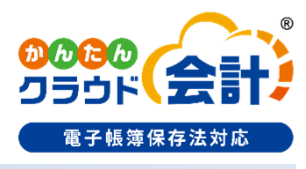

登録関係

入力関係

帳票関係

### 仕訳帳で「免税事業者等取引」で入力された仕訳を検索できるよう対応します。

・その他条件ダイアログの<mark>「消費税検索条件」</mark>に**「免税事業者で入力された仕訳のみ出力する」**を追加して、 検索できるようにします。

| ■ 05年04月度 ▼ 株式会社 A                                                                                                    | △CE   R05/04/01~R06/03/31   仕訳帳<br>                                       | かんたんクラウド会計 🗸 | ①     ①     ②     ③     ③     ③     ③     ③     ③     ⑤     ③     ③     ⑤     ③     ⑤     ③     ⑤     ⑤     ⑤     ⑤     ⑤     ⑤     ⑤     ⑤     ⑤     ⑤     ⑤     ⑤     ⑤     ⑤     ⑤     ⑤     ⑤     ⑤     ⑤     ⑤     ⑤     ⑤     ⑤     ⑤     ⑤     ⑤     ⑤     ⑤     ⑤     ⑤     ⑤     ⑤     ⑤     ⑤     ⑤     ⑤     ⑤     ⑤     ⑤     ⑤     ⑤     ⑤     ⑤     ⑤     ⑤     ⑤     ⑤     ⑤     ⑤     ⑤     ⑤     ⑤     ⑤     ⑤     ⑤     ⑤     ⑤     ⑤     ⑤     ⑤     ⑤     ⑤     ⑤     ⑤     ⑤     ⑤     ⑤     ⑤     ⑤     ⑤     ⑤     ⑤     ⑤     ⑤     ⑤     ⑤     ⑤     ⑤     ⑤     ⑤     ⑤     ⑤     ⑤     ⑤     ⑤     ⑤     ⑤     ⑤     ⑤     ⑤     ⑤     ⑤     ⑤     ⑤     ⑤     ⑤     ⑤     ⑤     ⑤     ⑤     ⑤     ⑤     ⑤     ⑤     ⑤     ⑤     ⑤     ⑤     ⑤     ⑤     ⑤     ⑤     ⑤     ⑤     ⑤     ⑤     ⑤     ⑤     ⑤     ⑤     ⑤     ⑤     ⑤     ⑤     ⑤     ⑤     ⑤     ⑤     ⑤     ⑤     ⑤     ⑤     ⑤     ⑤     ⑤     ⑤     ⑤     ⑤     ⑤     ⑤     ⑤     ⑤     ⑤     ⑤     ⑤     ⑤     ⑤     ⑤     ⑥     ⑤     ⑤     ⑤     ⑤     ⑤     ⑤     ⑤     ⑤     ⑤     ⑤     ⑤     ⑤     ⑤     ⑤     ⑤     ⑤     ⑥     ⑤     ⑥     ⑥     ⑥     ⑥     ⑥     ⑥     ⑥     ⑥     ⑥     ⑥     ⑥     ⑥     ⑥     ⑥     ⑥     ⑥     ⑥     ⑥     ⑥     ⑥     ⑥     ⑥     ⑥     ⑥     ⑥     ⑥     ⑥     ⑥     ⑥     ⑥     ⑥     ⑥     ⑥     ⑥     ⑥     ⑥     ⑥     ⑥     ⑥     ⑥     ⑥     ⑥     ⑥     ⑥     ⑥     ⑥     ⑥     ⑥     ⑥     ⑥     ⑥     ⑥     ⑥     ⑥     ⑥     ⑥     ⑦     ⑦     ⑤     ⑤     ⑤     ⑤     ⑥     ⑥     ⑥     ⑥     ⑥     ⑥     ⑥     ⑥     ⑥     ⑥     ⑥     ⑤     ⑥     ⑥     ⑥     ⑤     ⑤     ⑤     ⑤     ⑤     ⑤     ⑤     ⑤     ⑤     ⑤     ⑥     ⑥     ⑥     ⑦     ⑦     ⑦     ⑦     ⑦     ⑦     ⑦     ⑦     ⑦     ⑦     ⑦     ⑦     ⑦     ⑦     ⑦     ⑦     ⑦     ⑦     ⑦     ⑦     ⑦     ⑦     ⑦     ⑦     ⑦     ⑦     ⑦     ⑦     ⑦     ⑦     ⑦     ⑦     ⑦     ⑦     ⑦     ⑦     ⑦     ⑦     ⑦     ⑦     ⑦     ⑦     ⑦     ⑦     ⑦     ⑦     ⑦     ⑦     ⑦     ⑦     ⑦     ⑦     ⑦     ⑦     ⑦     ⑦     ⑦     ⑦     ⑦     ⑦     ⑦     ⑦     ⑦     ⑦     ⑦     ⑦     ⑦ |
|----------------------------------------------------------------------------------------------------|---------------------------------------------------------------------------|--------------|----------------------------------------------------------------------------------------------------|
| 月度 4 5 6 7 8                                                                                                    | その他条件                                                                     |              | ス 0 / 合 ( ( ( ( ( ( ( ( ( ( ( ( ( ( ( ( ( ( (                                                                                                    |
| 111 現金<br>112 小口現金<br>120 当座1                                                                                                    | 終了入力/修正日時 R <u>///</u> ▼<br>証憑NO                                          | :59:59 まで    | ▲<br>138 普通 9<br>139 普通 1 0<br>140 通知預金                                                                                                    |
| 121 当座 2<br>122 当座 3<br>□ 証 検NO 月日 伝票NO 4                                                                                                    | 貸借検索方法                                                                    |              | 141 流動預金 1<br>142 流動預金 2                                                                                                    |
|                                                                                                    |                                                                           | ○ いすれか検索     |                                                                                                    |
|                                                                                                    | 固定摘要検索方法 ● 同一検索(順不同) ○ いずれか検索                                             |              |                                                                                                    |
|                                                                                                    |                                                                           |              |                                                                                                    |
|                                                                                                    |                                                                           |              |                                                                                                    |
|                                                                                                    | 消費税検索条件                                                                   |              |                                                                                                    |
|                                                                                                    | □消費税額を修正した仕訳を出力する                                                         |              | *******                                                                                                    |
| <ul> <li>●入力順</li> <li>○日付順</li> <li>検索NO</li> <li>□</li> <li>↓ (***)○</li> <li>□</li> <li>□</li> <li>↓ (***)○</li> <li>□</li> <li>□</li> <li>↓ (***)○</li> <li>□</li> <li>□</li></ul> | <ul> <li>○内税/外税</li> <li>○内税のみ</li> <li>✓ 免税事業者で入力された仕訳のみを出力する</li> </ul> | ○ 外税のみ       | 100.000                                                                                                    |
| U 使NO 月口 14示NO                                                                                                    |                                                                           |              |                                                                                                    |

### 5-4-①.内税消費税の変更

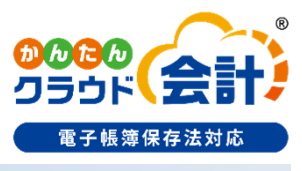

登録関係

帳票関係

入力関係

### **仕訳の入力処理において、<u>仕入</u>消費税コード、かつ<u>内税</u>消費税コードの場合に内税消費税を変更できるよう対応します。 ・内税の場合、自動計算した消費税額を、インボイスに記載された消費税額に<u>手修正</u>できるよう対応します。**

•金額入力確定時に消費税額を自動計算し、消費税額項目はスキップします。

### ・金額項目の次項目にフォーカスがある時に、「←」押下で消費税額にフォーカスを移動し消費税額の修正を可能とします。

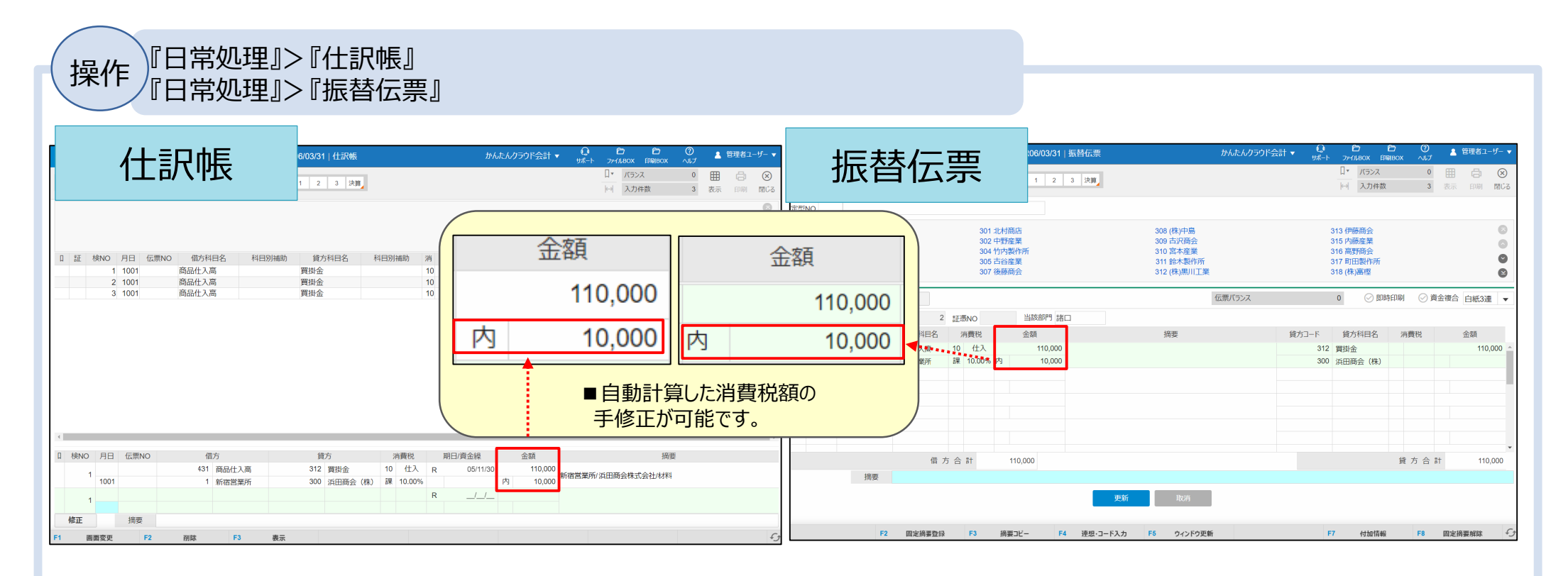

### 5-4-②.内税消費税を修正した仕訳を検索

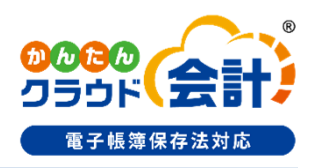

登録関係

入力関係

帳票関係

#### <mark>内税消費税</mark>を修正した仕訳を検索できるよう対応します。

•その他条件ダイアログの「消費税検索条件」に「消費税を修正した仕訳を出力する」を追加して、検索できるようにします。 「外税消費税額」を修正した仕訳も検索できるように合わせて対応します。

操作)『日常処理』>『仕訳帳』> [F3:表示] → [F6 条件入力] → [F8:その他条件]

|                                                        | CE   R05/04/01~R06/03/31   仕訳帳                                            | かんたんクラウド会計 🗸 | <b>の</b><br><del>サポート</del> フ: | 合 🔁<br>テイルBOX 印刷BOX                                        | <b>②</b><br>ヘルプ      | 🤇 管理者ユーザー 🔻       |
|--------------------------------------------------------|---------------------------------------------------------------------------|--------------|--------------------------------|------------------------------------------------------------|----------------------|-------------------|
| 月度 4 5 6 7 8                                           | その他条件                                                                     |              |                                | ス<br>(ス<br>件数                                              | 0<br>0 入             | ▶ 🗗 🛞<br>カ 印刷 閉じる |
| 111 現金<br>112 小□現金<br>120 当座 1<br>121 当座 2<br>122 当座 3 | 終了入力/修正日時<br>R/_/_ ▼<br>証憑NO<br>貸借検索方法                                    | :59:59 まで    |                                | ▲<br>138 普通 9<br>139 普通 1<br>140 通知預<br>141 流動預<br>142 流動預 | 0<br>途<br>途 1<br>途 2 | 5<br>0<br>0<br>0  |
| I 証 検NO 月日 伝票NO 借                                      | <ul> <li>● 自動検索</li> <li>○ 同一検索</li> <li>□ 同一検索</li> </ul>                | ○ いずれか検索     |                                |                                                            |                      |                   |
|                                                        | <ul> <li>● 同一検索(順不同)</li> <li>○ いずれか検索</li> </ul>                         |              |                                |                                                            |                      |                   |
|                                                        | 付箋検索方法 □ 付箋検索 □ 「箋検索 □ ■ □ ■ □ ■ □ ■ □ ■                                  |              |                                |                                                            |                      |                   |
|                                                        | 消費税検索条件<br>✓消費税額を修正した仕訳を出力する                                              |              | ▼                              |                                                            |                      |                   |
| <ul> <li>●入力順 ○日付順 検索NO</li> <li>・</li> </ul>          | <ul> <li>●内税/外税</li> <li>○内税のみ</li> <li>□ 免税事業者で入力された仕訳のみを出力する</li> </ul> | ○外税のみ        |                                | ****                                                       | +42.775              |                   |
| Li (RINO) 月日 (広票NO)<br>表示 摘要                           |                                                                           | ОК           | キャンセル                          | · · · · · · · · · · · · · · · · · · ·                      | <b></b>              |                   |
| F1 画面変更                                                |                                                                           |              | F                              | ·····································                      | F8                   | その他条件             |

## 6. 「帳票出力関係」の対応について

□6.「帳票出力関係」の対応一覧・・・P.29
 □6-1.内税仕訳チェック・・・P.30 (会計Plusのみ)
 □6-2.免税事業者等取引の金額確認・・・P.31 (会計Plusのみ)
 □6-3-①.免税事業者等取引の判断(表示出力対応)・・・P.32
 □6-3-②.免税事業者等取引の判断(注記対応)・・・P.33

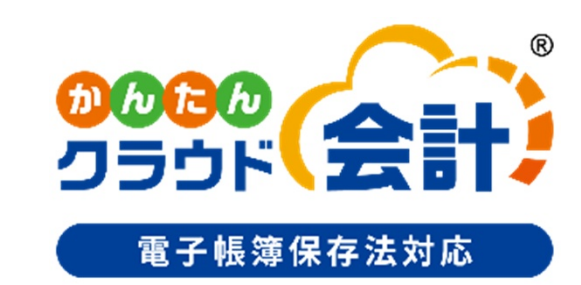

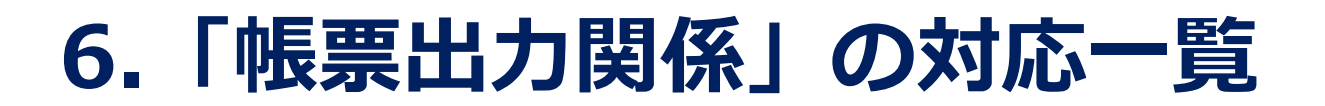

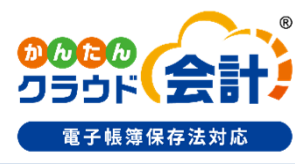

### 【帳票出力関係】

- (6-1) 仮受仮払消費税等で内税仕訳チェックを追加し自動計算との差額を確認できるよう対応します。(会計 Plusのみ)
- (6-2) 消費税精算表で免税事業者等取引の金額を確認できるよう対応します。(会計Plusのみ)
- (6-3) <u>仕訳日記帳</u>、元帳で免税事業者等取引が判断できるように対応します。
  ・摘要欄に印「☆または※」を表示・出力できるよう対応します。
  ・印が免税事業者等取引である注記を出力できるよう対応します。

### 6-1.内税仕訳チェック

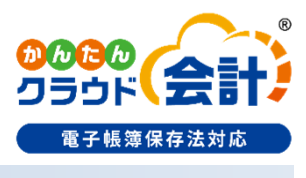

登録関係 入力関係

帳票関係

### <mark>仮受仮払消費税等</mark>で内税仕訳チェックを追加し自動計算との差額を確認できるよう対応します。(会計Plusのみ)

・【内税仕訳チェック】を追加し確認できるようにします。

操作

『月次処理』>『消費税関係資料』> 帳票区分: 仮受仮払消費税等

₽ ₽₩−► Ô <u>۴</u>2 ? ヘルプ 🔒 管理者ユーザー 05年04月度 ▼ NX商事 株式会社 | R05/04/01~R06/03/31 | 消費税関係資料 かんたんクラウド会計 🔻 E ファイルBOX 印刷BOX C = ¢,  $\otimes$ 月度 4 5 6 第一 7 8 9 中間 10 11 12 第三 1 2 3 決算 条件 印刷 閉じる 集計 帳票区分 仮受仮払消費税等 • 税率 総額  $\mathbf{v}$ 科日残局 28,000 【外税仕訳チェック】 仮受消費税(a) 自動計算(b) 仮払消費税(a) 自動計算(b) 差額(a-b) 差額(a-b) 課税仕入 課税売上 0 0 0 0 0 0 貸倒回収 0 0 0 仕入控除 0 0 0 売上控除 0 0 共通仕入 0 0 0 0 貸倒償却 0 0 仕入控除 0 0 0 0 非課税仕入 0 0 0 0 0 0 仕入控除 【内税仕訳チェック】 仮受消費税(a) 自動計算(b) 差額(a-b) 仮払消費税(a) 自動計算(b) 差額(a-b) 課税売上 0 0 0 課税仕入 28,000 28,000 0 貸倒回収 0 0 0 仕入控除 0 0 0 売上控除 0 0 0 0 0 共通仕入 0 0 0 貸倒償却 0 仕入控除 0 0 0 非課税仕入 0 0 0 仕入控除 0 0 0 【消費税精算仕訳】 【特定課税仕入】 金額 備考 金額 備考 F4 F6 F7 F8

#### 6-2.免税事業者等取引の金額確認 電子帳簿保存法対応 登録関係 入力関係 帳票関係 <mark>消費税精算表</mark>で「免税事業者等取引」の金額を確認できるように対応します。(会計Plusのみ) 対象帳票区分:消費税精算表、売上・什入一覧表、税率別消費税精算表 ※ファンクションバーに [F1仕訳帳] と表示される箇所では、クリックすると仕訳帳が出力されます。 操作 『月次処理』>『消費税関係資料』>帳票区分:消費税精算表 **。** 城一 05年04月度 ▼ NX商事 株式会社 | R05/04/01~R06/03/31 | 消費税関係資料 かんたんクラウド会計 🔻 レノー Lー ファイルBOX 印刷BOX 🔒 管理者ユーザー 3 =, ÷ $\otimes$ 5 6 第一 7 8 9 中間 10 11 12 第三 1 2 3 決算 条件 印刷 閉じる 住計 ■免税事業者等取引がある場合、 帳票区分 消費税精算表 • 税率 総額 ▼ ○ 売上 ○ 仕入 補助表示なし • 課税事業者取引の下に明細を表示します 課税仕入 共通什入 非課税売上対応仕入 科目名 税抜残高 内税税认 消費税 外税税抜 内税税込 消費税 外税税抜 内税税认 消費税 外税 商品仕入高 0 0 0 0 200,000 220,000 20,000 0 0 課税事業者取引 \* 合計 \* 200.000 220,000 20.000 0 0 0 0 0 0 <80%控除分> 免税事業者等取引 商品仕入高 102,000 110,000 8,000 0 0 0 0 0 0 0 0 \* 合計 \* 102,000 110.000 8.000 0 0 0 0 【仮払消費税等】 課税売上対応 共通売上対応 非課税売上対応 輸入消費税 棚卸調整 不調 **残高** 課税什入 課税什入 什入控除 什入控除 什入控除 課税什入 内税入力 28,000 28,000 0 0 0 0 0 0 0 0 0 0 外税入力 0 0 0 0 0 0 0 0 0 0 0 合計 28.000 28.000 0 0

仕訳帳

### ☆浜田商会株式会社

8,000

R05/10/01

R05/12/15

| 6-3-                                     | ①.免税                                    | 記事業                                           | 《者等取引                                                                             | の判断                                                   | (表示出                   | 力対応)                | <b>2<br/>3<br/>3<br/>3<br/>5<br/>5<br/>5<br/>5<br/>5<br/>5<br/>5<br/>5<br/>5<br/>5<br/>5<br/>5<br/>5<br/></b> |
|------------------------------------------|-----------------------------------------|-----------------------------------------------|-----------------------------------------------------------------------------------|-------------------------------------------------------|------------------------|---------------------|----------------------------------------------------------------------------------------------------|
|                                          |                                         |                                               |                                                                                   |                                                       | 登録関係                   | 入力関係                | 帳票関係                                                                                                    |
| <b>仕訳日記帷</b><br>・免税事業<br>・仕入付きの<br>☆:80% | 、元帳で免税<br>者等取引の場<br>ンレイアウトの場<br>の控除対象、※ | <b>事業者等</b><br>合、摘要欄<br>合、仕入分<br><b>: 50%</b> | <mark>取引が判断できるよき<br/>瞬の先頭に印「☆」また</mark><br>たの先頭に「☆」または<br><mark>空除対象(6スライド</mark> | うに対応します。<br>こは「※」を表示・<br>「※」を表示・出<br>に目を参照)           | <b>出力します。</b><br>力します。 |                     |                                                                                                    |
| 操作『日                                     | 常処埋』>『仕計                                | (日記帳』                                         |                                                                                   |                                                       |                        |                     |                                                                                                    |
|                                          | 摘要欄の先頭に表                                | 気まされる場合                                       | <u>た</u> 2 ⑦ ▲ 管理                                                                 | 者ユーザー ▼                                               |                        | 摘要                  |                                                                                                    |
|                                          |                                         |                                               | <b>≕ ⊡</b> (<br>条件 CSV 日                                                          | - ○<br>- ○<br>- □ - □ - □ - □ - □ - □ - □ - □ - □ - □ |                        | 05/10/01 浜田商会株式会    | 社東京本社/材料                                                                                                    |
|                                          | 消費税/資金科目                                | 期日                                            | 摘要                                                                                |                                                       | **********             | 公                   | :80%控除対象                                                                                                    |
| -                                        | 8,000                                   | R05/12/15 ☆                                   | R05/10/01 浜田商会株式会社 東京                                                             | 本社/材料                                                 |                        |                     |                                                                                                    |
|                                          | 仕入先欄の先頭に                                | 表示される場                                        | <mark>合</mark><br>そ計 ▼ <b>()</b><br>ザボート   ファ                                     |                                                       | R                      | 仕入日/仕入先<br>15/10/01 |                                                                                                    |
|                                          | 集計                                      |                                               |                                                                                   |                                                       |                        | 浜田商会株式会社            |                                                                                                    |
|                                          | 消費税/資金科目                                | 期日                                            | 住入日/仕入先                                                                           |                                                       |                        | ☆:                  | 80%控除対象                                                                                                    |
|                                          | 0.000                                   |                                               | D05/10/01                                                                         | 11 C                                                  |                        |                     |                                                                                                    |

®

会計

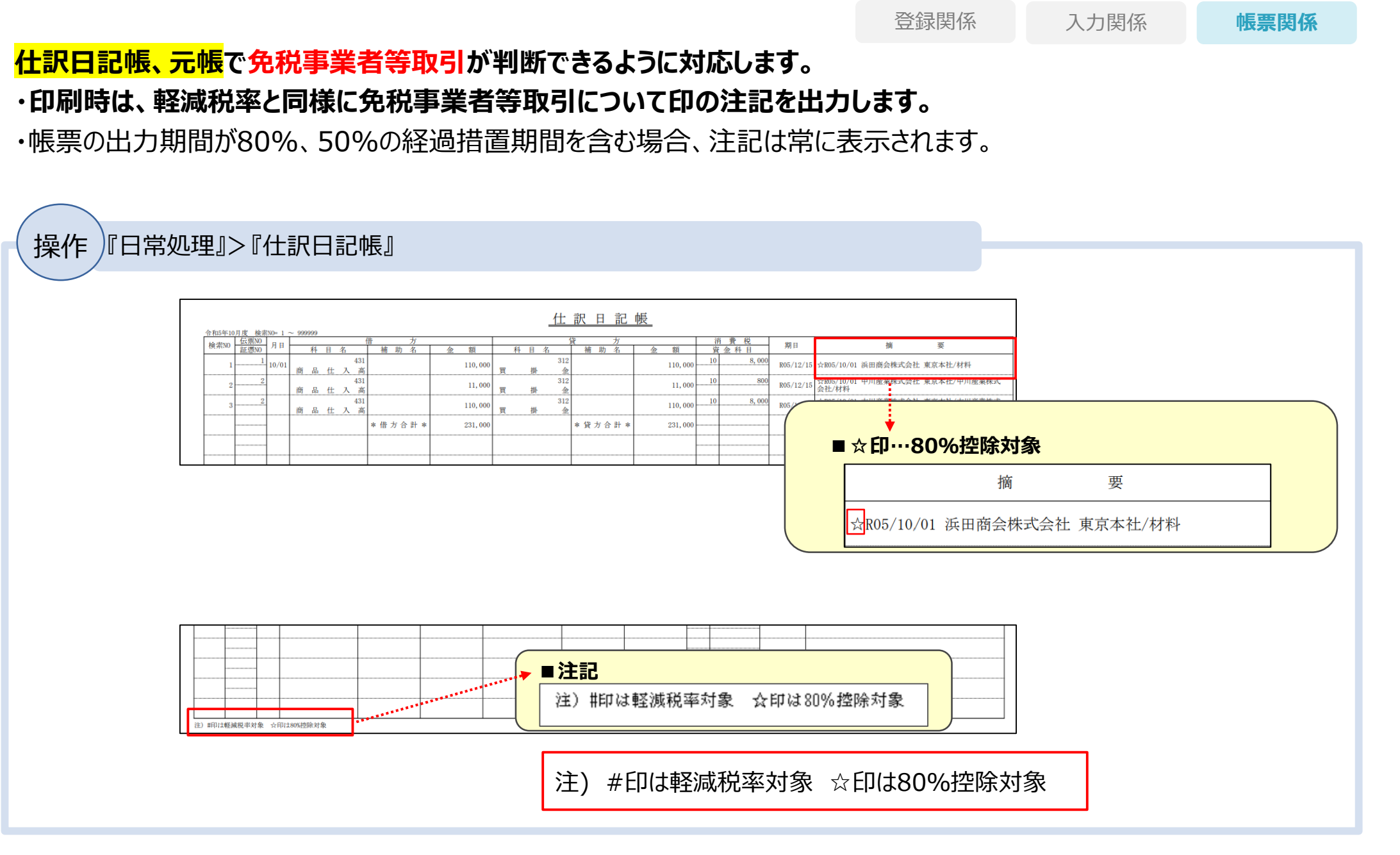

## 6-3-②.免税事業者等取引の判断(注記対応)

電子帳簿保存法対応

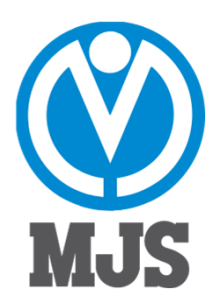

※「かんたんクラウド会計」は、㈱ミロク情報サービスの登録商標です。
 ※記載されている会社名、製品名は各社の商標または登録商標です。
 ※記載された内容および製品の仕様は予告なく変更することがあります。

2023.05